# MAUSERNOW

## Você sabia...

#### que pode ler os artigos MauserNOW no idioma de sua preferência?

### Como traduzir uma página (Google Chrome):

- 1. Insira www.mausernow.com na barra de endereços do navegador da Internet ou leia o código QR do MauserNOW.
- 2. Clique com o botão direito do mouse em qualquer lugar em branco na página.
- 3. Selecione a opção "Traduzir para..." (Translate to...).
- 4. No lado direito da barra de endereços, abra o menu Tradução.
- Selecione o idioma de sua preferência. Ou use as elipses para ver as opções de tradução e selecione "Escolher outro idioma" (Choose another language) para selecionar um idioma que não esteja disponível.
- 6. Selecione o artigo que deseja visualizar.
- 7. Repita as etapas 2 a 5 para traduzir a página do artigo.

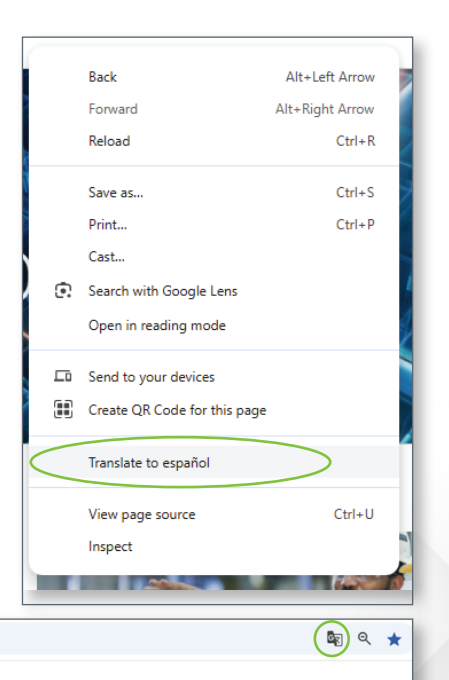

RESOURCES

MAUSER NEWS

OUR STORIES

Para configurar o MauserNOW para sempre traduzir o conteúdo para seu idioma preferido, selecione a opção "Traduzir a página do inglês" (Always translate English) no menu de tradução (etapa 5).

25 mausernow.cor

MAUSERNOW

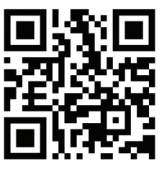

#### Leia para acessar o MauserNOW rapidamente